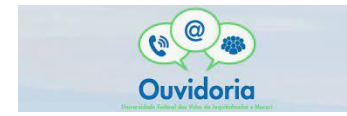

Passo a Passo para registrar a sua manifestação

 Acessar a plataforma Fala.Br. Se não for cadastrado, acessar a aba "cadastrar", à direita, canto superior.

| 1990 | # + Tipe + Descripto + Revisio +                                  | Conductio                                                                 |                                                                     |                                                                 |  |
|------|-------------------------------------------------------------------|---------------------------------------------------------------------------|---------------------------------------------------------------------|-----------------------------------------------------------------|--|
|      |                                                                   | O que você o                                                              | quer fazer?                                                         | Active O                                                        |  |
|      | Acesso à<br>Informação<br>Suícite acesos a informação<br>públicas | Denúncia<br>Ortunge en els álcis pretost<br>ortra a administração pública | ELogio<br>Europe se noci etá satisfato com<br>un atendemento potéco | Reclamação<br>Martesia sua matintegio con um<br>serviço autoico |  |
|      | Simplifique<br>Sign agent the part                                | Solicitação                                                               | Sugestão                                                            |                                                                 |  |

2) Após o preenchimento, clicar no botão "Avançar", à direita, ao final da tela. Os dados pessoais do usuário serão resguardados e uma mensagem será encaminhada para seu e-mail, com orientações para ativação de seu usuário no sistema.

| s campos sinalizados com asterisco " | são de preenchimento obrigatório |   |                      |          |   |        |  |  |
|--------------------------------------|----------------------------------|---|----------------------|----------|---|--------|--|--|
| Nome "                               |                                  |   | Tipo de pessoa '     |          |   | Pais ' |  |  |
|                                      |                                  |   | Pessoa Física        |          | ~ | Brasil |  |  |
| -mail '                              | Confirmação de e-mail            |   | Documento '          | Número * |   |        |  |  |
|                                      |                                  |   | CPF 🗸                |          |   |        |  |  |
|                                      |                                  |   |                      |          |   |        |  |  |
| Informações de contato               |                                  | * | Informações pessoais |          |   |        |  |  |
|                                      |                                  |   |                      |          |   |        |  |  |

3) Caso o registro seja uma Denúncia, o manifestante poderá optar pelo registro anônimo, clicando no botão "Entrar sem me identificar". No entanto, será considerada como uma "Comunicação" e não será possível o seu acompanhamento. Se optar por acompanhar o andamento da sua manifestação e receber uma resposta do órgão ou entidade, deverá identificarse. Os seus dados serão preservados pela Ouvidoria.

| Seus dados pessoals estarão protegidos, nos termos da                                                | Lili 13460/2017                                                                                                    | <b>•</b>                                                                                                    |
|----------------------------------------------------------------------------------------------------|----------------------------------------------------------------------------------------------------|----------------------------------------------------------------------------------------------------|
| Login Fala.Br                                                                                        | Login gov.br (Login único)                                                                                                    | Não identificado                                                                                                    |
| dentificação com restrição de scesso<br>mino seus dixidos de login el senha pora continuar:<br>Login | Você pode critar o seu cadastro autenticado por meio do login<br>unco govitar para ter acesso a lodos os serviços públicos digitais<br>em um só cadastro. | As manifestações registradas de maneira anônima são<br>comisteriadas "Comunicações" e não é possivel o seu<br>acompanhamento. Caso deseja acompanhar o andamento da<br>comunicação de companhar o andamento da |
|                                                                                                    | Entrar com gov.br                                                                                                    | por favor dentifique-se                                                                                                    |
| Senha                                                                                                |                                                                                                    | Continuar sem me identificar                                                                                                    |
|                                                                                                    |                                                                                                    |                                                                                                    |
| Não possui usuário? Criar Corta Esqueci a seritra                                                    |                                                                                                    |                                                                                                    |
| Entror                                                                                               |                                                                                                    |                                                                                                    |

**4)** Para registrar uma manifestação, acessar o sistema utilizando seu usuário e senha. Após efetuar o *login*, clique no botão: "Nova Manifestação".

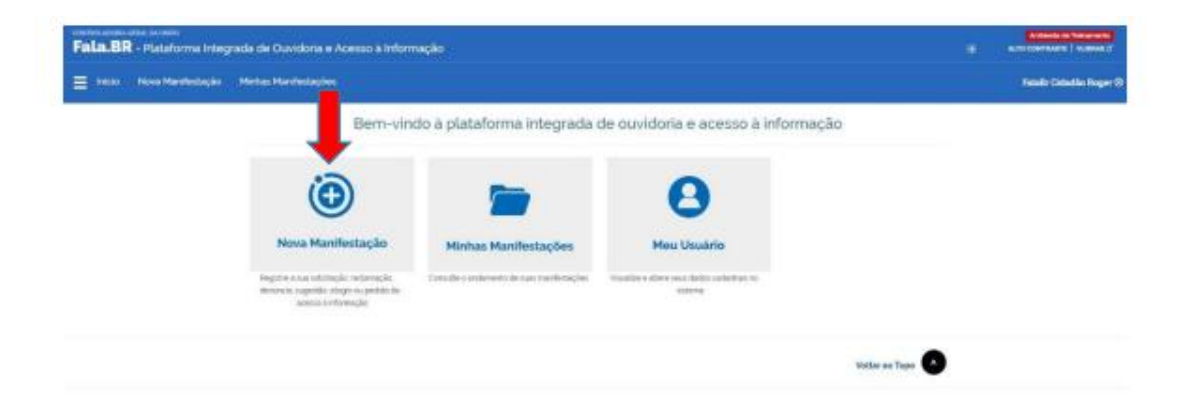

5) Definir qual demanda será realizada: ACESSO À INFORMAÇÃO, DENÚNCIA, ELOGIO, RECLAMAÇÃO, SIMPLIFIQUE, SOLICITAÇÃO DE SERVIÇO ou SUGESTÃO, clicar na escolha.

| nicia - Neva Manifestação | Minhas Manshedações         |                                |                                                                 |                                                   | Failader Christian I |
|---------------------------|-----------------------------|--------------------------------|-----------------------------------------------------------------|---------------------------------------------------|----------------------|
|                           | • The - Describe - Devide - | Condivide                      |                                                                 |                                                   |                      |
|                           |                             | O que você i                   | quer fazer?                                                     | anda O                                            |                      |
|                           |                             |                                |                                                                 |                                                   |                      |
|                           | Acesso à                    |                                |                                                                 |                                                   |                      |
|                           | Informação                  | Denúncia                       | Elogio                                                          | Reclamação                                        |                      |
|                           | publicas                    | contra a administração pública | Expresse se vece esta setateto core<br>tare alendimento público | Mandese kus madalingilo com um<br>servajo publico |                      |
|                           | 6                           |                                |                                                                 |                                                   |                      |
|                           |                             | Solicitação                    | Sugestão                                                        |                                                   |                      |
|                           | Same also and idea and      | Pega um elandimento ou uma     | Envire umo ideta nu proposta ne                                 |                                                   |                      |

6) Escolher a instituição que receberá a sua manifestação.

|                                    | Fa                                       | ça seu elogio                       | AJUDA |
|------------------------------------|------------------------------------------|-------------------------------------|-------|
| campos sinalizados com aste        | risco ' são de preenchimento obrigatório |                                     |       |
| Identificação                      |                                          |                                     |       |
| Nome *                             |                                          | E-mail."                            |       |
|                                    |                                          |                                     |       |
| Documento                          | Número                                   | Modo de resposta '                  |       |
| CPF                                | ¥                                        | Pelo sistema icom avisos por email) | ~     |
| Destinatário                       |                                          |                                     |       |
| Órgão para o qual você que         | r enviar sua manifestação'               |                                     |       |
| UFU - Universidade Fede            | ral de Uberlândia                        |                                     | •     |
| Filtre por esfera dederal, estadua | l ou municipab                           |                                     |       |
| Descrição                          |                                          |                                     |       |
| Sobre qual assunto você qu         | er falar                                 |                                     |       |
| Selecione um Assunto               |                                          |                                     | •     |
| Não encontrou? Clique aqui         |                                          |                                     |       |

7) Preencher o formulário de registro da manifestação. Explicar de forma clara e objetiva, com detalhes, dados, informações, datas, anexar documentos, nome dos envolvidos e etc. Clicar em "Avançar".

| 1                                                                                       |                                                                                         |                          |                               |                      |
|-----------------------------------------------------------------------------------------|-----------------------------------------------------------------------------------------|--------------------------|-------------------------------|----------------------|
| Fale aqui '                                                                             |                                                                                         |                          |                               |                      |
| Descreva abaixo o conteúdo de sua manife<br>Informações pessoais, inclusive identificaç | estação. Seja claro e objetivo.<br>ão, não devem ser inseridas a não ser que sejam esse | nciais para a caracteriz | sção da manifestação.         |                      |
|                                                                                         |                                                                                         |                          |                               |                      |
|                                                                                         |                                                                                         |                          |                               |                      |
|                                                                                         |                                                                                         |                          |                               |                      |
|                                                                                         |                                                                                         |                          |                               |                      |
|                                                                                         |                                                                                         |                          |                               | Incluir Anexos       |
| Canal de entrada '                                                                      |                                                                                         |                          |                               |                      |
| Internet                                                                                |                                                                                         |                          |                               | ~                    |
| Local do Fato 🚱                                                                         |                                                                                         |                          |                               |                      |
| UF Municip                                                                              | oio                                                                                     |                          | ocal                          |                      |
| Selecione 🗸                                                                             |                                                                                         | ~                        | Exemplo: posto de saúde nº og |                      |
| Ovela e <sup>x</sup> e ee erwelvidee                                                    |                                                                                         |                          |                               |                      |
| Quais são os envolvidos                                                                 | no fato? 🚱                                                                              |                          |                               |                      |
| Nome do Envolvido                                                                       | Órgão/Empresa                                                                           | ,                        | unção do Envolvido            |                      |
|                                                                                         |                                                                                         |                          | Selecione                     | v                    |
|                                                                                         |                                                                                         |                          |                               |                      |
|                                                                                         |                                                                                         |                          |                               |                      |
|                                                                                         |                                                                                         |                          |                               | 44 Voltar 36 Avencer |

**8)** Abrirá uma página para revisão. Revisar e clicar no botão "Concluir" ao final da página.

| Fala.8R - Plateforma | Infegrada de Cuvidoria e Acesso à Informação                                                                                                    | * |                           |
|----------------------|----------------------------------------------------------------------------------------------------|---|---------------------------|
| E Min Neve Harded    | ajla Mirka Hardistapha                                                                                                    |   | Really Catality Report (0 |
|                      | # - Nes - Descripte - Revisite - Constants                                                                                                    |   |                           |
|                      | Revise e conclua seu elogio ana e                                                                                                    |   |                           |
|                      | Resume da saa manfestacio                                                                                                    |   |                           |
|                      | Tips de manifestação Eliqui<br>Outpois decisação Eliqui<br>Outpois decisação Constituciona de restata to totala<br>a servicio o fér<br>pois informa de responsa Eliqui<br>Decisión Eliquipa   Non engel<br>Prantema na intervidor que situaciona manual do Fala DR. Cae esta magnificante<br>Non foram encontrolation registration Non foram encontrolation registration   Non foram encontrolation registration Non foram encontrolation registration Non foram encontrolation registration |   |                           |
|                      | Caregos Antoninas<br>Caregos<br>CRE                                                                                                    |   |                           |
|                      | Usaris                                                                                                    |   |                           |
|                      | e volker brokke                                                                                                    |   |                           |

9) Registro finalizado, guardar o número de protocolo, pois através dele você terá acesso à situação da sua manifestação. O andamento de sua manifestação também será repassado ao e-mail informado.

| Fala.BR - Platefo | ma Integrada de Ouvidoria e                                                                                                    | Acimos à Informação                                                                                                    |           | * |                            |
|-------------------|----------------------------------------------------------------------------------------------------|----------------------------------------------------------------------------------------------------|-----------|---|----------------------------|
| 🗐 2010 - Noveman  | Antonia Martine Maratestações                                                                                                    |                                                                                                    |           |   | Faladir Cictorito Roger († |
|                   | # + Spo + Descr                                                                                                    | jär - Kercia - Gentianko                                                                                                    |           |   |                            |
|                   |                                                                                                    | Sua manifestação foi registrada com sucesso                                                                                                    | Anna O    |   |                            |
|                   | Clorigado pela<br>Para exercipantes<br>de la vicantita<br>estat envigit<br>concerto de la<br>Para a de<br>Para concerta<br>de la vicantita<br>de la vicantita<br>de la vi | sua participação:<br>anterente da sua mantheterção: anale e guades o runnes: de participation de escesa a segur<br>antes <del>de</del><br>Salo de y Microscol (o<br>segurada esce<br>tras sua escentra facilitades e escentra e terrente de participation de escena a segur<br>segurada esce<br>tras sua escentra facilitades e escentra e terrente de participation que escel cadadativa, en quaterent<br>segurada escentra de la cadada e e servição e escentra de terrente de participation que escel cadadativa, en quaterent<br>segurada escentra de la cadada e e servição e escentra de terrente de participation que escel cadadativa, en quaterent<br>segurada escentra de la cadada e e servição e escentra de terrente de participation que escel cadadativa, en quaterent<br>escentra de la cadada es e servição e escentra de terrente de terrente de participation que escel cadadativa, en quaterent<br>escentra de la cadada e e servição e escentra de terrente de terrente de participation que escel cadadativa, en quaterent<br>escentra de la cadada e e servição e escentra de terrente de participation que escel cadadativa, en quaterent<br>escentra de la cadada e e servição de escentra de terrente de participation que escel a cadadativa, en quaterent<br>escentra de la cadada e e servição de escentra de terrente de participation que escel a cadadativa, en quaterente de la cadadativa de escentra de terrente de la cadadativa de escentra de terrente de la cadadativa de escentra de la cadadativa de escentra de la cadada de escentra de terrente de la cadadativa de escentra de terrente de la cadadativa de escentra de la cadada de escentra de la cadada de escentra de la cadada de escentra de terrente de la cadadativa de escentra de la cadada de escentra de la cadada de escentra de la cadada de escentra de la cadada de escentra de la cadada de escentra de la cadada de escentra de la cadada de escentra de la cadada de escentra de la cadada de escentra de la cadada de escentra de la cadada de escentra de escentra de la cadada de escentra de escentra de escentra de escentra de escentra de esce | Bingenese |   |                            |
|                   |                                                                                                    |                                                                                                    | ·         |   |                            |

**10)** Para consultar, clicar em "MINHAS MANIFESTAÇÕES" na página principal do Fala.BR.

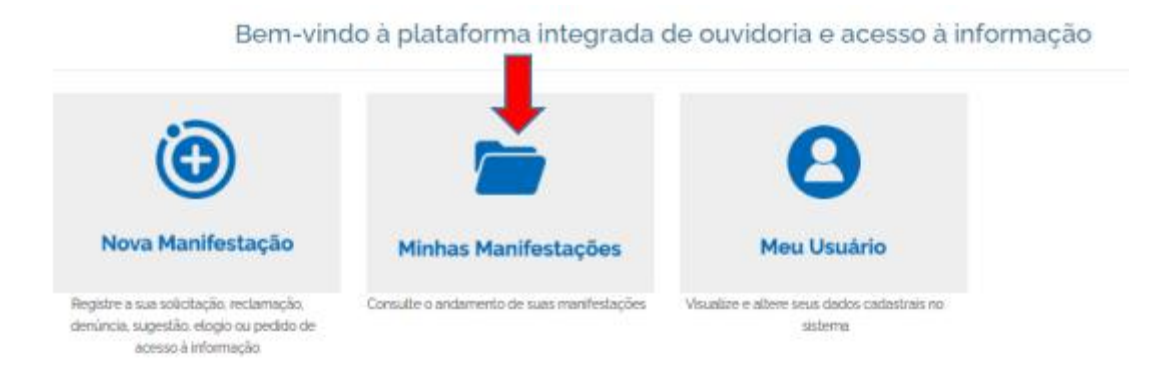